## Kurzanleitung: Ovid LinkSolver

Der Ovid LinkSolver **Ovid LinkSolver** hilft Ihnen bei der Recherche in **bibliografischen** Datenbanken, indem er den gefundenen Titelsatz direkt mit dem Bibliothekskatalog NEBIS verknüpft. Somit können Sie sofort sehen, in welcher Bibliothek der gefundene Artikel erhältlich ist oder ob sogar ein elektronischer Volltext vorhanden ist. Der Ovid LinkSolver ist momentan bei fast allen bibliografischen Datenbanken des Konsortiums der Schweizer Fachhochschulen verfügbar.

## Schritt für Schritt zum Zeitschriftenartikel

1. Recherche in einer bibliografischen Datenbank.

Beispielansicht: Titelanzeige in der Datenbank DAAI

| 1                                                            |                              | Archives and collections. The<br>Zurich (Zurich Museum of D | Graphic Collection of the Mus<br>esign), Switzerland | seum fur Gestaltung                          | Vorschau |
|--------------------------------------------------------------|------------------------------|-------------------------------------------------------------|------------------------------------------------------|----------------------------------------------|----------|
|                                                              |                              | Mauderli, Laurence. Journal of                              | Design History 15. 1 (2002):                         | 47-55.                                       |          |
|                                                              |                              | fur Gestaltung Zurich (Zurich                               | Museum of Design). The collec                        | tion was founded                             |          |
|                                                              |                              | 📄 Literaturangabe/Kurzfassu                                 | ng Ovid Link Solver                                  |                                              |          |
| Quellen<br>Zeitschr<br>Jahrgar<br>Ausgab<br>Jahr:<br>Seiten: | angabe:<br>ift:<br>ig:<br>e: | Journal of Design History<br>15<br>1<br>2002<br>47-55       |                                                      | Verknüpfung zu NEBI<br>LinkSolver anklicken. | 3: Ovid  |

2. Verknüpfung OVID LinkSolver Ovid LinkSolver anklicken. Die ISSN der Zeitschrift wird nun im NEBIS-Katalog gesucht.

**Hinweis:** Der Ovid LinkSolver verknüpft zurzeit nur ISSN-Nummern. Handelt es sich um einen Literaturhinweis aus einem Buch wird kein Treffer angezeigt und die Suche muss manuell mit Buchtitel und Autor wiederholt werden.

3. Die gefundene Zeitschrift wird in NEBIS angezeigt.

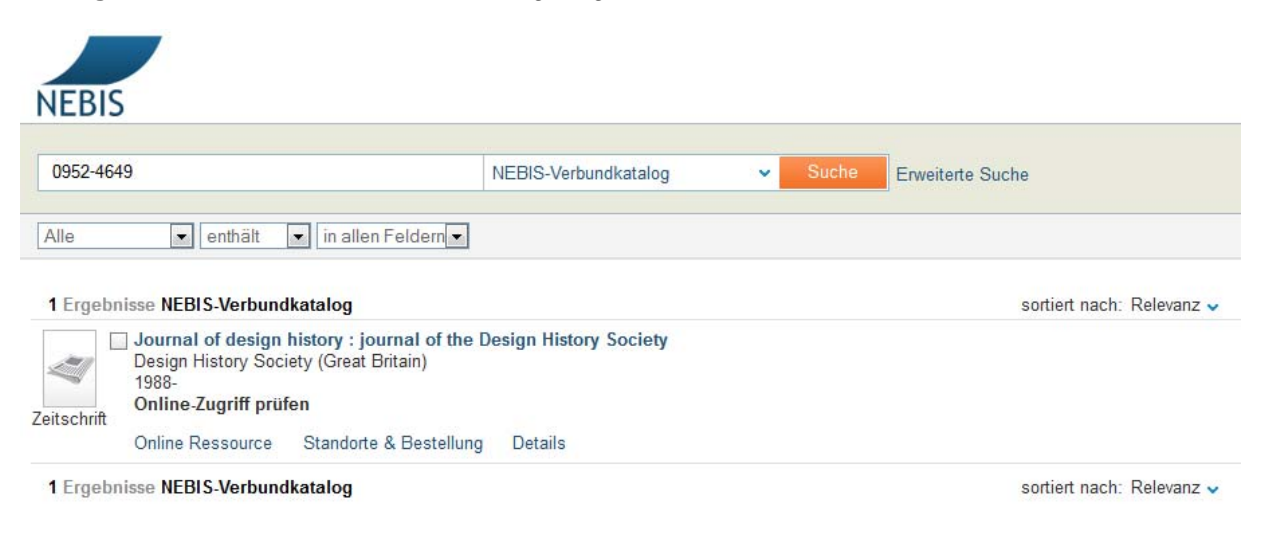

4. Erscheint der Reiter "Online Ressource" kann überprüft werden, ob die ZHdK einen Volltextzugriff auf den Artikel hat (funktioniert nur im ZHdK-Netzwerk oder über den VPN-Client). Dazu in den Feldern die vorhandenen Angaben zu Jahr, Jahrgang, Ausgabe und Startseite eingeben und auf klicken. Daraufhin öffnet sich ein neues Fenster mit der Zeitschriftenseite und dem Volltext des Artikels.

| 1 Ergebnisse NEBIS-Verbundkatalog                                                                                                    | ( ) jdh.oxfordjo | rnals.org/content/15/1/47                                                |                                    |
|----------------------------------------------------------------------------------------------------|------------------|--------------------------------------------------------------------------|------------------------------------|
| Journal of design history : journal of the Design History Society     Design History Society (Great Britain)     1988-                          |                  | « Previous   Next Article »<br>Table of Contents<br>Journal Home Page    | Search this journal:<br>Advanced » |
| Zeitschrift Online-Zugriff prüfen                                                                                                    | . Fille          | This Article                                                             | Current Issue                      |
| Online Ressource Standorte & Bestellung Details                                                                                                 |                  | J Design Hist (2002) 15 (1): 47-55.<br>doi: 10.1093/jdh/15.1.47          | February 2013 26 (1)               |
| Quelle in einem neuen Fenster öffnen Source: Journal of design history [0952-4649]                                                              |                  | Show PDF in full window<br>» Full Text (PDF)<br>- Classifications        | Design<br>History                  |
| Full Text                                                                                                    |                  | Archives and Collections                                                 | all and a second second            |
| Full text available via JSTOR Arts and Sciences 3         Year:       Volume:         Issue:       Start Page:         Issue:       Start Page: |                  | Services Alert me when cited Alert me if corrected Alert me if commented | Alert me to new issues             |
| NOTE: Please note that access varies from library to library. Ask your librarian if access is                                                   | denied.          |                                                                          |                                    |
| Full text available via Oxford University Press Journals                                                                                        |                  |                                                                          |                                    |
| Year: 2002 Volume: 15 Issue: 1 Start Page: 47 60                                                                                                |                  |                                                                          |                                    |
| Available from 1988 volume: 1 issue:1<br>NOTE: Please note that access varies from library to library. Ask your librarian if access is          | denied.          |                                                                          |                                    |

5. Erscheint der Reiter "Online Ressourcen" nicht oder ist der Volltextzugriff nicht möglich, den Reiter "Standorte & Bestellung" anklicken und dort in der gewünschten Bibliothek die Ausgabe oder den Band bestellen oder selbst vor Ort im Regal abholen.

| ne Ressource 🧹                                                                                                    | Standorte & Bestellung Details                                                                                                    | 1                                                                                                    |                                                                                                    |                 |                                                                                                    |                                                                                                    |  |
|----------------------------------------------------------------------------------------------------|----------------------------------------------------------------------------------------------------|----------------------------------------------------------------------------------------------------|----------------------------------------------------------------------------------------------------|-----------------|----------------------------------------------------------------------------------------------------|----------------------------------------------------------------------------------------------------|--|
|                                                                                                    |                                                                                                    |                                                                                                    |                                                                                                    |                 |                                                                                                    |                                                                                                    |  |
| er: Bibliothek: alle                                                                                                    |                                                                                                    | ▼ Jahr: alle ▼ Band: a                                                                                                    | Ile Filtern                                                                                                    |                 |                                                                                                    |                                                                                                    |  |
| ETH-Biblioth                                                                                                    | hek                                                                                                    |                                                                                                    |                                                                                                    |                 |                                                                                                    | Evtl. verfügbar                                                                                                    |  |
| ETH-Biblioth                                                                                                    | ETH-Bibliothek HDB                                                                                                    |                                                                                                    |                                                                                                    |                 |                                                                                                    |                                                                                                    |  |
| Schweizeris                                                                                                    | sches Nationalmuseum Zürich                                                                                                    |                                                                                                    |                                                                                                    |                 |                                                                                                    | Verfügbar                                                                                                    |  |
| SUPSI Bibli                                                                                                    | ioteca                                                                                                    |                                                                                                    |                                                                                                    |                 |                                                                                                    | Verfügbar                                                                                                    |  |
| UZH Online                                                                                                    |                                                                                                    |                                                                                                    |                                                                                                    |                 |                                                                                                    | Evtl. verfügbar                                                                                                    |  |
| U7H Kunst                                                                                                    | Verfügbar                                                                                                    |                                                                                                    |                                                                                                    |                 |                                                                                                    |                                                                                                    |  |
| Zentrelbiblio                                                                                                    | Evtl. verfügbar                                                                                                    |                                                                                                    |                                                                                                    |                 |                                                                                                    |                                                                                                    |  |
| ZHdK-MIZ                                                                                                    | Evtl. verfügbar                                                                                                    |                                                                                                    |                                                                                                    |                 |                                                                                                    |                                                                                                    |  |
| Bestand: Vol. 14                                                                                                    | Number 1 (2001)- ; Online via SF                                                                                                    | X ; Neustes Exemplar lieg                                                                                                    | jt auf;<br>Boputzung                                                                                                    | Aucloihetatue   | Matorialart                                                                                                    | Bostollontionon                                                                                                    |  |
| ► 7 769                                                                                                    | Vol. 26:Nr 1(2013)                                                                                                    | Lesesaal                                                                                                    | Präsenzbestand keine Ausl                                                                                                    | Ausienistatus   | Zeitschriftenheft                                                                                                    | hitte anmelden um zu bestel                                                                                                    |  |
| 2700                                                                                                    | Vol 25(2012)                                                                                                    | Aussendenot                                                                                                    | beim Buchbinder                                                                                                    | beim Buchbinder | Zeitschriftenband                                                                                                    | bitte anmelden, um zu bestel                                                                                                    |  |
| P / / b9                                                                                                    | (01.20(20 12)                                                                                                    | raooonaopor                                                                                                    |                                                                                                    | bonn Baonbinaor | 2 is a local data                                                                                                    | bitte energialen van en bestel                                                                                                    |  |
| ▶ Z 769<br>▶ Z 769                                                                                                    | Vol 24(2011)                                                                                                    | Aussendennt                                                                                                    | Benutzung im Lesesaal                                                                                                    |                 | /eitschrittenhand                                                                                                    | DITE STUDEOFT TUD ZU DESTE                                                                                                    |  |
| <ul> <li>≥ Z 769</li> <li>≥ Z 769</li> <li>≥ Z 769</li> </ul>                                                                                                    | Vol.24(2011)<br>Vol.23(2010)                                                                                                    | Aussendepot<br>Aussendepot                                                                                                    | Benutzung im Lesesaal<br>Benutzung im Lesesaal                                                                                                    |                 | Zeitschriftenband                                                                                                    | bitte anmelden, um zu bestel                                                                                                    |  |
| <ul> <li>▶ Z 769</li> <li>▶ Z 769</li> <li>▶ Z 769</li> <li>▶ Z 769</li> <li>▶ Z 769</li> </ul>                                                                                                    | Vol.24(2011)<br>Vol.23(2010)<br>Vol.22(2009)                                                                                                 | Aussendepot<br>Aussendepot<br>Aussendepot                                                                                           | Benutzung im Lesesaal<br>Benutzung im Lesesaal<br>Benutzung im Lesesaal                                                                                                    |                 | Zeitschriftenband<br>Zeitschriftenband<br>Zeitschriftenband                                                                                                    | bitte anmelden, um zu bestel<br>bitte anmelden, um zu bestel<br>bitte anmelden, um zu bestel                                                                                                    |  |
| <ul> <li>▶ Z 769</li> <li>▶ Z 769</li> <li>▶ Z 769</li> <li>▶ Z 769</li> <li>▶ Z 769</li> <li>▶ Z 769</li> </ul>                                                                                                    | Vol.24(2011)<br>Vol.23(2010)<br>Vol.22(2009)<br>Vol.21(2008)                                                                                 | Aussendepot<br>Aussendepot<br>Aussendepot<br>Aussendepot                                                                            | Benutzung im Lesesaal<br>Benutzung im Lesesaal<br>Benutzung im Lesesaal<br>Benutzung im Lesesaal                                                                                                    |                 | Zeitschriftenband<br>Zeitschriftenband<br>Zeitschriftenband<br>Zeitschriftenband                                                                                                    | bitte anmelden, um zu bestel<br>bitte anmelden, um zu bestel<br>bitte anmelden, um zu bestel<br>bitte anmelden, um zu bestel                                                                                                    |  |
| <ul> <li>▶ 2 769</li> <li>▶ 2 769</li> <li>▶ 2 769</li> <li>▶ 2 769</li> <li>▶ 2 769</li> <li>▶ 2 769</li> <li>▶ 2 769</li> </ul>                                                                                                    | Vol.24(2011)<br>Vol.23(2010)<br>Vol.22(2009)<br>Vol.21(2008)<br>vol.20(2007)                                                                 | Aussendepot<br>Aussendepot<br>Aussendepot<br>Aussendepot<br>Aussendepot                                                             | Benutzung im Lesesaal<br>Benutzung im Lesesaal<br>Benutzung im Lesesaal<br>Benutzung im Lesesaal<br>Benutzung im Lesesaal                                                                                                    |                 | Zeitschriftenband<br>Zeitschriftenband<br>Zeitschriftenband<br>Zeitschriftenband<br>Zeitschriftenband                                                                                     | bitte anmelden, um zu beste<br>bitte anmelden, um zu beste<br>bitte anmelden, um zu beste<br>bitte anmelden, um zu beste<br>bitte anmelden, um zu beste                                                                                                    |  |
| <ul> <li>Z 769</li> <li>Z 769</li> <li>Z 769</li> <li>Z 769</li> <li>Z 769</li> <li>Z 769</li> <li>Z 769</li> <li>Z 769</li> <li>Z 769</li> <li>Z 769</li> <li>Z 769</li> </ul>                                                                                                    | Vol.24(2011)<br>Vol.23(2010)<br>Vol.22(2009)<br>Vol.21(2008)<br>vol.20(2007)<br>vol.19(2006)                                                 | Aussendepot<br>Aussendepot<br>Aussendepot<br>Aussendepot<br>Aussendepot                                                             | Benutzung im Lesesaal<br>Benutzung im Lesesaal<br>Benutzung im Lesesaal<br>Benutzung im Lesesaal<br>Benutzung im Lesesaal<br>Benutzung im Lesesaal                                                                            |                 | Zeitschriftenband<br>Zeitschriftenband<br>Zeitschriftenband<br>Zeitschriftenband<br>Zeitschriftenband<br>Zeitschriftenband                                                                | bitte anmelden, um zu beste<br>bitte anmelden, um zu beste<br>bitte anmelden, um zu beste<br>bitte anmelden, um zu beste<br>bitte anmelden, um zu beste                                                                                                    |  |
| >     Z     769       >     Z     769       >     Z     769       >     Z     769       >     Z     769       >     Z     769       >     Z     769       >     Z     769       >     Z     769       >     Z     769       >     Z     769                                                                                  | Vol.24(2011)<br>Vol.23(2010)<br>Vol.22(2009)<br>Vol.21(2008)<br>vol.20(2007)<br>vol.19(2006)<br>vol.18(2005)                                 | Aussendepot<br>Aussendepot<br>Aussendepot<br>Aussendepot<br>Aussendepot<br>Aussendepot                                              | Benutzung im Lesessaal<br>Benutzung im Lesessaal<br>Benutzung im Lesessaal<br>Benutzung im Lesessaal<br>Benutzung im Lesessaal<br>Benutzung im Lesessaal                                                                      |                 | Zeitschriftenband<br>Zeitschriftenband<br>Zeitschriftenband<br>Zeitschriftenband<br>Zeitschriftenband<br>Zeitschriftenband<br>Zeitschriftenband                                           | bitte anmelden, um zu beste<br>bitte anmelden, um zu beste<br>bitte anmelden, um zu beste<br>bitte anmelden, um zu beste<br>bitte anmelden, um zu beste<br>bitte anmelden, um zu beste                                                                       |  |
| <ul> <li>2 769</li> <li>2 769</li> <li>2 769</li> <li>2 769</li> <li>2 769</li> <li>2 769</li> <li>2 769</li> <li>2 769</li> <li>2 769</li> <li>2 769</li> <li>2 769</li> <li>2 769</li> <li>2 769</li> <li>2 769</li> <li>2 769</li> </ul>                                                                                  | Vol.24(2011)<br>Vol.23(2010)<br>Vol.22(2009)<br>Vol.21(2008)<br>vol.20(2007)<br>vol.19(2006)<br>vol.18(2005)<br>vol.18(2005)<br>vol.17(2004) | Aussendepot<br>Aussendepot<br>Aussendepot<br>Aussendepot<br>Aussendepot<br>Aussendepot<br>Aussendepot                               | Benutzung im Lesesaal<br>Benutzung im Lesesaal<br>Benutzung im Lesesaal<br>Benutzung im Lesesaal<br>Benutzung im Lesesaal<br>Benutzung im Lesesaal<br>Benutzung im Lesesaal                                                   |                 | Zeitschriftenband<br>Zeitschriftenband<br>Zeitschriftenband<br>Zeitschriftenband<br>Zeitschriftenband<br>Zeitschriftenband<br>Zeitschriftenband<br>Zeitschriftenband                      | bitte anmelden, um zu bestel<br>bitte anmelden, um zu bestel<br>bitte anmelden, um zu bestel<br>bitte anmelden, um zu bestel<br>bitte anmelden, um zu bestel<br>bitte anmelden, um zu bestel<br>bitte anmelden, um zu bestel                                 |  |
| <ul> <li>2 769</li> <li>2 769</li> <li>2 769</li> <li>2 769</li> <li>2 769</li> <li>2 769</li> <li>2 769</li> <li>2 769</li> <li>2 769</li> <li>2 769</li> <li>2 769</li> <li>2 769</li> <li>2 769</li> <li>2 769</li> <li>2 769</li> <li>2 769</li> </ul>                                                                   | Vol.24(2011)<br>Vol.22(2009)<br>Vol.21(2009)<br>vol.21(2008)<br>vol.20(2007)<br>vol.19(2006)<br>vol.18(2005)<br>vol.17(2004)<br>vol.16(2003) | Aussendepot<br>Aussendepot<br>Aussendepot<br>Aussendepot<br>Aussendepot<br>Aussendepot<br>Aussendepot<br>Aussendepot                | Benutzung im Lesesaal<br>Benutzung im Lesesaal<br>Benutzung im Lesesaal<br>Benutzung im Lesesaal<br>Benutzung im Lesesaal<br>Benutzung im Lesesaal<br>Benutzung im Lesesaal<br>Benutzung im Lesesaal                          |                 | Zeitschriftenband<br>Zeitschriftenband<br>Zeitschriftenband<br>Zeitschriftenband<br>Zeitschriftenband<br>Zeitschriftenband<br>Zeitschriftenband<br>Zeitschriftenband                      | bitte anmelden, um zu bestel<br>bitte anmelden, um zu bestel<br>bitte anmelden, um zu bestel<br>bitte anmelden, um zu bestel<br>bitte anmelden, um zu bestel<br>bitte anmelden, um zu bestel<br>bitte anmelden, um zu bestel<br>bitte anmelden, um zu bestel |  |
| <ul> <li>≥ 7 /69</li> <li>≥ 7 /69</li> </ul> | Vol.24(2011)<br>Vol.22(2009)<br>Vol.22(2009)<br>Vol.21(2008)<br>vol.19(2006)<br>vol.19(2005)<br>vol.17(2004)<br>vol.16(2003)<br>€00.15(2002) | Aussendepot<br>Aussendepot<br>Aussendepot<br>Aussendepot<br>Aussendepot<br>Aussendepot<br>Aussendepot<br>Aussendepot<br>Aussendepot | Benutzung im Lesesaal<br>Benutzung im Lesesaal<br>Benutzung im Lesesaal<br>Benutzung im Lesesaal<br>Benutzung im Lesesaal<br>Benutzung im Lesesaal<br>Benutzung im Lesesaal<br>Benutzung im Lesesaal<br>Benutzung im Lesesaal |                 | Zeitschriftenband<br>Zeitschriftenband<br>Zeitschriftenband<br>Zeitschriftenband<br>Zeitschriftenband<br>Zeitschriftenband<br>Zeitschriftenband<br>Zeitschriftenband<br>Zeitschriftenband | bite anmelden, um zu bestel<br>bitte anmelden, um zu bestel<br>bitte anmelden, um zu bestel<br>bitte anmelden, um zu bestel<br>bitte anmelden, um zu bestel<br>bitte anmelden, um zu bestel<br>bitte anmelden, um zu bestel<br>bitte anmelden, um zu bestel  |  |

## Besonderer Hinweis zu den Zeitschriften des Medien- und Informationszentrums (MIZ) der Zürcher Hochschule der Künste (ZHdK) an der Ausstellungsstrasse 60:

Die Lieferfrist bei Standort **Magazin** beträgt 1 Stunde, bei Standort **Keller** 1 Tag und bei Standort **Aussendepot** 2-3 Tage. Eine Ausleihe ist nicht möglich, die Zeitschriften können jedoch zum Gebrauch in den Lesesaal bestellt werden. Das Herstellen von Scans oder Kopien vor Ort ist möglich.